## MINIGUIDA SULL'APPLICAZIONE "ACRER" PER VETERINARI CON LE OPERAZIONI PIÙ FREQUENTI

Procedura da effettuare in caso il cittadino acquisti il microchip in Comune

1. Aprire la pagina di ricerca del microchip premendo il bottone "Cerca chip"

| ●●●○○ 3 ITA 穼 | 08:26       | 🕑 🎱 71% 🔳 ·   |  |  |  |  |  |
|---------------|-------------|---------------|--|--|--|--|--|
| K Back Eler   | nco proprie | tari          |  |  |  |  |  |
| 0             |             |               |  |  |  |  |  |
|               | The Thousan |               |  |  |  |  |  |
| Cerca chip    |             | Cerca prop    |  |  |  |  |  |
|               |             |               |  |  |  |  |  |
|               |             |               |  |  |  |  |  |
|               |             |               |  |  |  |  |  |
|               |             |               |  |  |  |  |  |
|               |             |               |  |  |  |  |  |
|               |             |               |  |  |  |  |  |
|               |             |               |  |  |  |  |  |
|               |             |               |  |  |  |  |  |
|               |             |               |  |  |  |  |  |
|               |             |               |  |  |  |  |  |
|               |             |               |  |  |  |  |  |
| +             |             |               |  |  |  |  |  |
| Nuovo prop.   | I           | ngresso prop. |  |  |  |  |  |

2. Digitare il numero di microchip oppure premere sul bottone cerchiato in azzurro per leggere il codebar della fustella e premere il bottone "Cerca" in alto

| ••○○○ 3 ITA 🗢 | 08:26        | 🕑 🏹 71% 🔳 י   |
|---------------|--------------|---------------|
| Cerca         | x chip/tat ( | Cerca Annulla |
| Microchip     |              |               |
| Uguale        |              |               |
|               |              |               |
| Tatuaggio     |              | $\smile$      |
| Uguale        |              |               |
|               |              |               |

3. Nella parte sottostante comparirà il nome del proprietario del cane col microchip ricercato; a questo punto premere la zona in rosso per accedere alla scheda proprietario

| ••००० 3 ITA 🗢 | 08:34             | 🕒 🏵 70% 🔳 י |
|---------------|-------------------|-------------|
| K Back Eler   | nco proprie       | etari       |
| Q             | Filtra i risult   | ati         |
| Cerca chip    |                   | Cerca prop  |
| Numer         | o proprietari tro | ovati: 1    |
| Data nascita  | : <u>Tel:</u>     | 86229852219 |
|               |                   | S           |
|               |                   |             |

4. Premere la zona in rosso per accedere alla scheda del cane

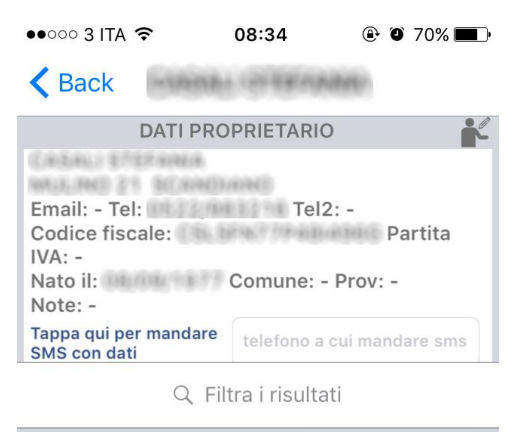

|     | Numero animali trovati: 1            |           |
|-----|--------------------------------------|-----------|
|     | Microchip: 380260042323153           | Proprietà |
| G.  | Razza: BOXER                         |           |
| 11, | Nome: AVIO DELLA VALLE DEI SENSI     |           |
|     | Iscriz.: 12/23/2015 Acq.: - Cess.: - |           |
| _   |                                      |           |

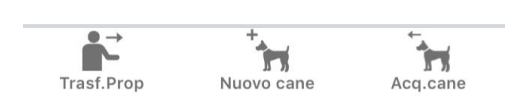

5. Premere l'iconcina cerchiata in rosso per entrare in modalità modifica dei dati

| ●●●○○ 3 ITA 🗢                                                                                                 | 08:34                               | 🕑 🏵 70% 🔲 🕨 |
|----------------------------------------------------------------------------------------------------|-------------------------------------|-------------|
| <b>K</b> Back Dettagl                                                                                         | io Cane e mo                        | ovimento    |
| DA                                                                                                    | TI CANE                             |             |
| Specie: 0                                                                                                    | CANE                                | $\smile$    |
| Razza:                                                                                                    | BOXER                               |             |
| Nome:                                                                                                    | AVIO DELLA VAL<br>SENSI             | LE DEI      |
| Microchip: 3                                                                                                  | 380260042323                        | 3153        |
| Tatuaggio:                                                                                                    |                                     |             |
| Data nascita:                                                                                                 | 15/05/2015                          |             |
| Sesso:                                                                                                    | N                                   |             |
| Provenienza:                                                                                                  | ALLEVAMENTO                         |             |
| Taglia: 0                                                                                                    | GRANDE                              |             |
| Colore:                                                                                                    |                                     |             |
| Macchie:                                                                                                    |                                     |             |
| Pelo:                                                                                                    |                                     |             |
| Muso:                                                                                                    |                                     |             |
| DATIN                                                                                                    | IOVIMENTO                           |             |
| Data iscrizione:<br>Data acquisizione:<br>Propr. prec.:<br>Data cessione:<br>Prop. fut.:<br>Data smarrimento: | 23/12/2015<br>-<br>-<br>-<br>-<br>- |             |
| Storico                                                                                                    | Report                              | Cess.cane   |

6. Digitare il nome del veterinario ed inserire la data di applicazione microchip; per salvare premere sul bottone cerchiato in rosso, per annullare sul bottone cerchiato in azzurro

🕑 🎱 70% 🔳 🗩

●●●○○ 3 ITA 🗢 08:35

| Modifica Scheda Cane |             |      |             |  |  |
|----------------------|-------------|------|-------------|--|--|
| Microchip: 3         | 80260042323 | 153  | <b>5</b> (4 |  |  |
| Colore:              |             |      |             |  |  |
| Macchie:             |             |      |             |  |  |
| Pelo:                |             |      |             |  |  |
| Muso:                |             |      |             |  |  |
| Orecchie:            |             |      |             |  |  |
| Coda:                |             |      |             |  |  |
| Segni:               |             |      |             |  |  |
| Veterinario:         |             |      |             |  |  |
| Data cons.chip:      | 23/12/15    | Oggi | Pulisci     |  |  |
| Data applic.chip:    | pick        | Oggi | Pulisci     |  |  |
| Data morte:          | pick        | Oggi | Pulisci     |  |  |
| Note:                |             |      |             |  |  |

## Procedura da effettuare in caso il cittadino acquisti il microchip dal Veterinario

1. Per prima cosa ricercare se il cittadino ha già altri cani e quindi se è già registrato come proprietario in Anagrafe Canina premendo sul bottone "Cerca prop"

| ●●●○○ 3 ITA 🗢 | 08:26            | 🕑 🏵 71% 🔳 🕨  |
|---------------|------------------|--------------|
| K Back Eler   | nco propriet     | tari         |
| Q             | Filtra i risulta | ti           |
| Cerca chip    |                  | Cerca prop   |
|               |                  |              |
|               |                  |              |
|               |                  |              |
|               |                  |              |
|               |                  |              |
|               |                  |              |
|               |                  |              |
| Nuovo prop.   | In               | gresso prop. |

2. Inserire cognome e nome del proprietario e premere sul bottone "Cerca" in alto

| ••००० 3 ITA 🗢  | 08:36                     | ۹ 🛈 ۲0% 🔳     |
|----------------|---------------------------|---------------|
| Cei            | rca x prop <mark>(</mark> | Cerca Annulla |
| Carica propr.  | senza i ca                | ni            |
| Cognome        |                           |               |
| Uguale         |                           |               |
|                |                           |               |
| Nome<br>Uguale |                           |               |
| Indirizzo      |                           |               |
| Uguale         |                           |               |
| Comune         |                           |               |

| Se la ricerca <b>non</b> produce risultati | (il proprietario non | è presente in banca dati) |
|--------------------------------------------|----------------------|---------------------------|
|--------------------------------------------|----------------------|---------------------------|

1. Premere il bottone "Nuovo prop." in basso

| Duck    | Licheop      | oprice       |             |
|---------|--------------|--------------|-------------|
|         | Q Filtra     | i risultat   | i           |
| Cerca   | chip         |              | Cerca prop  |
| 1       | Jumero propr | ietari trova | ati: O      |
| _       |              |              |             |
|         |              |              |             |
|         |              |              |             |
|         |              |              |             |
|         |              |              |             |
|         |              |              |             |
|         |              |              |             |
|         |              |              |             |
|         |              |              |             |
|         |              |              |             |
|         |              |              |             |
|         |              |              |             |
|         |              |              |             |
| t-      |              |              | <b>-</b>    |
| Nuovo p | rop.         | Inc          | resso prop. |

2. Inserire i dati del proprietario (per inserire il Comune di nascita/residenza bisogna premere sul bottone "Cerca" in azzurro, digitare il Comune nel campo "Nome comune", premere sul bottone "Cerca" in rosso e selezionare il Comune ricercato); una volta inseriti tutti i dati, per salvare premere sul bottone cerchiato in rosso, per annullare sul bottone cerchiato in azzurro

| •••○ 3 ITA 🗢  | 08:39       | 🕑 🍯 70% 🔳 🕨  | •••• 3 l | TA LTE | 09        | 0:06             | o 45% 💼    | •••∘∘ 3 ITA 🗢 | 08:39        | • •     | 70% 🔳   |
|---------------|-------------|--------------|----------|--------|-----------|------------------|------------|---------------|--------------|---------|---------|
| Modifica      | Scheda Prop | orietario    | <        | Selezi | onare     | elemento         | Setta null | Modific       | a Scheda Pro | oprieta | rio     |
|               |             | 5 🖬          | Nome co  | mune   | scandia   | no               |            |               |              | (       | 3       |
| DATI GENERALI |             |              |          | *      | -         |                  |            | Tel1:         |              |         | $\sim$  |
| Cognome:      |             |              |          |        | Ce        | erca             |            | Tel2:         |              |         |         |
| Nome:         |             |              |          |        | <b> </b>  |                  |            | Num.doc.      |              |         |         |
| Indirizzo:    |             |              |          | - 1    | ک Filtra  | i risultati      |            | DATI NASCITA  |              |         |         |
| Frazione:     |             | ~            |          | hun    | nero elen | ienti trovati: 1 | 1          | Data nascita: | pick         | Oggi    | Pulisci |
| Comune:       |             | Cerca        | SCAN     | IDIANO | Cli       | ccare q          | ui per     | Comune:       |              |         | Cerca   |
| Provincia:    |             |              | $\geq$   |        | se        | leziona          | re         | Provincia:    |              |         |         |
| Istat:        |             |              |          |        |           |                  |            | ALTRI DATI    |              |         |         |
| Tal1.         |             |              |          |        |           |                  |            | Email:        |              |         |         |
|               |             | /            | aw       | е      | r t       | V II             | ion        | C.F.:         |              |         |         |
| Tel2:         |             | /            | 9."      |        | <u> </u>  | y u              |            | D IVA.        |              |         |         |
| Num.doc.      |             |              | а        | s d    | f         | ahi              | k I        | Tine prop :   |              |         |         |
| DATI NASCITA  |             |              |          |        |           | 9                |            | Tipo prop.:   |              |         |         |
| Data nascita: | pick        | Oggi Pulisci | <b>∂</b> | zx     | С         | vbn              | m 🗵        | Note:         |              |         |         |
| Comune:       |             | Cerca        |          |        |           |                  |            |               |              |         |         |
| Provincia:    |             |              | 123      | ₽₽     | :         | spazio           | invio      |               |              |         |         |

3. Premere sul bottone "Nuovo cane" in basso

| ••••• 3 ITA 훅                                                     | 08:37             | 🕑 🎱 70% 🔳 🤊              |
|-------------------------------------------------------------------|-------------------|--------------------------|
| K Back                                                            | REFERENCE         | GERMAN .                 |
| DATI                                                              | PROPRIETARIC      |                          |
| PROMONETTO LO                                                     | CARNA CARA        |                          |
| Email: - Tel:<br>Codice fiscale:<br>IVA: -<br>Nato il:<br>Note: - | Tel2<br>Comune:   | 2: -<br>Partita<br>Prov: |
| Tappa qui per manda<br>SMS con dati                               | telefono a        | cui mandare sms          |
| Q                                                                 | Filtra i risulta  | ti                       |
| Nume                                                              | ero animali trova | ti: 0                    |
|                                                                   |                   |                          |
|                                                                   |                   |                          |
|                                                                   |                   |                          |
|                                                                   |                   |                          |
|                                                                   |                   |                          |
|                                                                   |                   |                          |
|                                                                   |                   |                          |
|                                                                   |                   |                          |
|                                                                   |                   |                          |
| Trasf.Prop                                                        | Nuovo cane        | Acq.cane                 |

4. Inserire il numero di microchip oppure premere sul bottone cerchiato in azzurro per leggere il codebar della fustella, premere il bottone "Cerca", inserire la data di iscrizione e premere sul bottone "Crea nuovo cane"

| ●●●○○ 3 ITA 훅      | 08:37             | 0            | 70% 🔳 י   |
|--------------------|-------------------|--------------|-----------|
| Acquisiz           | ione manual       | e cane       | Chiudi    |
| Eseguire i pass    | aggi ai punti 1,2 | 2(facolta    | tivo) e 3 |
| 1 - Cerca chip     |                   |              | -         |
| Chip: Digita       | re il chip e prem | ere cerca    |           |
|                    | Cerca             | )            |           |
| Chip caricato a:   |                   |              |           |
| 2 - Dati propr.pre | ecedente (solo s  | e acquisi    | zione)    |
| Nota: cambiare il  | tab per acceder   | e alla se:   | zione     |
| 3 - Creazione nu   | ovo cane          |              |           |
| Data iscrizione:   | 04/02/16          | Oggi         | Pulisci   |
|                    | Crea nuovo cane   |              |           |
|                    |                   |              |           |
|                    | Dram              | riataria Dra | andonto   |

5. Compilare la scheda del cane con tutti i dati, salvare col bottone evidenziato in rosso o, eventualmente, annullare col bottone cerchiato in blu

| ●●●○○ 3 ITA 🗢 | 08:38         | 🕑 🏵 70% 🔳 🗭  | •••○ 3 ITA 🗢      | 08:39       | ۵ 🏵 70% 🔳    |
|---------------|---------------|--------------|-------------------|-------------|--------------|
| Modi          | fica Scheda C | Cane         | Modif             | ica Scheda  | Cane         |
| Microchip: 3  | 802346875432  | 13 🖕 🕌       | Microchip: 38     | 30234687543 | 3213 🕤 🖬     |
| DATI GENERALI |               |              | Colore:           |             |              |
| Razza:        |               | >            | Macchie:          |             |              |
| Nome:         |               |              |                   |             |              |
| Microchip:    | 380234687543  | 3213         | Pelo:             |             |              |
| Tatuaggio:    |               |              | Muso:             |             |              |
| Data nascita: | pick          | Oggi Pulisci | Orecchie:         |             |              |
| Sesso:        |               |              | Coda:             |             |              |
| Provenienza:  |               |              | Segni:            |             |              |
| Taglia:       |               |              | Veterinario:      |             |              |
| Colore:       |               |              | Data cons.chip:   | pick        | Oggi Pulisci |
| Macchie:      |               |              | Data applic.chip: | pick        | Oggi Pulisci |
| Pelo:         |               |              | Data morte:       | pick        | Oggi Pulisci |
| Muso:         |               |              | Note:             |             |              |
| Orecchie:     |               |              |                   |             |              |
| Coda:         |               |              |                   |             |              |

Se la ricerca produce risultati (il proprietario è presente in banca dati):

1. Premere sull'area rossa per aprire la scheda del proprietario

| ••••• 3 ITA 🔶 | 08:37             | ④ Ø 70% ■     |
|---------------|-------------------|---------------|
| K Back Eler   | nco proprie       | tari          |
| Q             | Filtra i risulta  | iti           |
| Cerca chip    |                   | Cerca prop    |
| Numer         | o proprietari tro | vati: 1       |
| Data nascita: | : <u>Tel:</u>     | 201.073069    |
|               |                   | c             |
|               |                   |               |
| -             |                   | -             |
| Nuovo prop.   | Ir                | ngresso prop. |

2. Premere sul bottone "Nuovo cane" in basso

| ••••• 3 ITA 🗢                              | 08:37                 | 🕑 🎱 70% 🔳 🕨     |
|--------------------------------------------|-----------------------|-----------------|
| K Back                                     | HIRTON                | O-ARMO          |
| DATI                                       | PROPRIETARIO          |                 |
| PERMIT TO LO VIA SETTEMBER                 | ACIAINA<br>R.A. CARPI |                 |
| Email: - Tel:<br>Codice fiscale:<br>IVA: - | Tel2                  | 2: -<br>Partita |
| Nato II:<br>Note: -                        | Comune:               | Prov:           |
| Tappa qui per mand<br>SMS con dati         | are telefono a        | cui mandare sms |
| Q                                          | , Filtra i risulta    | iti             |
| Num                                        | ero animali trova     | iti: 0          |
|                                            |                       |                 |
|                                            |                       |                 |
|                                            |                       |                 |
|                                            |                       |                 |
|                                            |                       |                 |
|                                            |                       |                 |
|                                            |                       |                 |
|                                            |                       |                 |
| Trasf.Prop                                 | +<br>Nuovo cane       | Acq.cane        |

3. Inserire il numero di microchip oppure premere sul bottone cerchiato in azzurro per leggere il codebar della fustella, premere il bottone "Cerca", inserire la data di iscrizione e premere sul bottone "Crea nuovo cane"

| •••○ 3 ITA 穼       | 08:37              | ()<br>()     | 70% 🔳 י   |
|--------------------|--------------------|--------------|-----------|
| Acquisiz           | ione manuale       | e cane       | Chiudi    |
| Eseguire i pass    | aggi ai punti 1,2  | (facolta     | tivo) e 3 |
| 1 - Cerca chip     |                    |              |           |
| Chip: Digitar      | re il chip e preme | ere cerca    |           |
|                    | Cerca              | )            | Ŭ         |
| Chip caricato a:   |                    |              |           |
| 2 - Dati propr.pre | cedente (solo se   | e acquisi    | zione)    |
| Nota: cambiare il  | tab per acceder    | e alla se:   | zione     |
| 3 - Creazione nue  | ovo cane           |              | _         |
| Data iscrizione:   | 04/02/16           | Oggi         | Pulisci   |
|                    | Crea nuovo cane    |              |           |
| <b>*</b>           |                    |              |           |
| Ricerca chip       | Propr              | ietario Pred | cedente   |

4. Compilare la scheda del cane con tutti i dati, salvare col bottone evidenziato in rosso o, eventualmente, annullare col bottone cerchiato in blu

| ●●●○○ 3 ITA 🗢 | 08:38         | <b>e</b> O | 70% 🔳   | •••○ 3 ITA 🗢      | 08:39      | • •  | 70% 🔳   |
|---------------|---------------|------------|---------|-------------------|------------|------|---------|
| Modi          | fica Scheda C | Cane       |         | Modif             | ica Scheda | Cane |         |
| Microchip: 3  | 802346875432  | 13         | 5 🖬     | Microchip: 38     | 0234687543 | 3213 | 5 🖬     |
| DATI GENERALI |               |            |         | Colore:           |            |      |         |
| Razza:        |               |            | >       | Macchie:          |            |      |         |
| Nome:         |               |            |         |                   |            |      |         |
| Microchip:    | 380234687543  | 3213       |         | Pelo:             |            |      |         |
| Tatuaggio:    |               |            |         | Muso:             |            |      |         |
| Data nascita: | pick          | Oggi       | Pulisci | Orecchie:         |            |      |         |
| Sesso:        |               |            |         | Coda:             |            |      |         |
| Provenienza:  |               |            |         | Segni:            |            |      |         |
| Taglia:       |               |            |         | Veterinario:      |            |      |         |
| Colore:       |               |            |         | Data cons.chip:   | pick       | Oggi | Pulisci |
| Macchie:      |               |            |         | Data applic.chip: | pick       | Oggi | Pulisci |
| Pelo:         |               |            |         | Data morte:       | pick       | Oggi | Pulisci |
| Muso:         |               |            |         | Note:             |            |      |         |
| Orecchie:     |               |            |         |                   |            |      |         |
| Coda:         |               |            |         |                   |            |      |         |

## Procedura da effettuare per stampare i report

1. All'interno della scheda del cane premere sul bottone "Report" in basso e selezionare un report

| ●●○○○ 3 ITA 🗢                                                                           | 12:39                           | @ Ø    | 63% 🔳 )   | ••••• 3 ITA 🗢   | 09:28         | 🕑 🏹 68% 🔳 |
|-----------------------------------------------------------------------------------------|---------------------------------|--------|-----------|-----------------|---------------|-----------|
| Kack Dettag                                                                             | glio Cane e                     | movim  | ento      | Back Detta      | glio Cane e m | ovimento  |
| C                                                                                       | DATI CANE                       |        | 1         |                 | DATI CANE     | 1         |
| Specie:                                                                                 | CANE                            |        |           | Taglia:         | GRANDE        |           |
| Razza:                                                                                  | PASTORE TE                      | DESCO  |           | Colore:         |               |           |
| Nome:                                                                                   | GIADA                           |        |           | Macchie:        |               |           |
| Microchip:                                                                              | 380098100                       | 281148 |           | Pelo:           |               |           |
| Tatuaggio:                                                                              |                                 |        |           | Muso:           |               |           |
| Data nascita:                                                                           | 21/12/2001                      |        |           | Orecchie:       |               |           |
| Sesso:                                                                                  | F                               |        |           | Coda:           |               |           |
| Provenienza:                                                                            |                                 |        |           | Segni:          |               |           |
| Taglia:                                                                                 | GRANDE                          |        |           | Veterinario:    |               |           |
| Colore:                                                                                 | NERO FOCA                       | то     |           | Data cons.chip: | 23/12/2015    |           |
| Macchie:                                                                                | -                               |        |           | Data appl.chip: |               |           |
| Pelo:                                                                                   | MEDIO                           |        |           |                 | Elenco report |           |
| Muso:                                                                                   | APPUNTITO                       |        |           |                 |               |           |
| Drocchio                                                                                | MOVIMENTO                       |        |           |                 | Tesserino     |           |
| Data iscrizione:<br>Data acquisizione<br>Propr. prec.:<br>Data cessione:<br>Prop. fut.: | 09/05/20<br>e: -<br>-<br>-<br>- | 02     |           | Certific        | ato Registra  | zione     |
| Data smarrimento                                                                        | o: -                            | Cess.  | ,<br>cane |                 | Annulla       |           |

2. Premere sul bottone "Mail" in alto a destra e spedire il modulo via mail ad un qualsiasi computer per procedere con la stampa

|                                        |                              | SCANDIAN                       | NO                                               |                                 |                |
|----------------------------------------|------------------------------|--------------------------------|--------------------------------------------------|---------------------------------|----------------|
|                                        | P                            | ROVINCIA DI REGGIO M           | NELL'EMILIA                                      |                                 |                |
|                                        |                              | IL SINDACO                     |                                                  |                                 |                |
| sottoscritto                           | Dichiara                     | zione di identificazi          | one e reg                                        | istrazione                      |                |
| ato a:<br>odice fiscale:               |                              | E:<br>Partita IVA:             | N                                                | documento:                      |                |
| esidente in:<br>elefono:               |                              |                                |                                                  | mail:                           |                |
|                                        |                              | Dichiara                       |                                                  |                                 |                |
| RECONE<br>BRECONE<br>BRENT PARTICOLARS | ÷                            | (00)<br>PRO                    | A<br>/ENCENZA                                    | ALLEVAMENTO                     |                |
| MICROCHIP                              | 380260042323153              | DATA                           | APPLICATION                                      | F                               |                |
| LUDGO                                  | DATA                         |                                |                                                  | FIRMA DEL DICHIARAN             | ri.            |
|                                        |                              |                                |                                                  |                                 |                |
| Certil<br>sottascritto medico          | icato di identificazione e i | registrazione in Ana<br>(ARAA) | agrafe reg<br>lipendente A.U<br>reterinario acci | steditate                       | i d'affezione  |
|                                        |                              |                                | applicare qu                                     | i la fustella autoadesiva con l | codice a barre |
| MECROCHEP                              |                              |                                |                                                  |                                 |                |